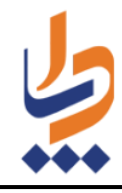

# راهنمای کاربر سامانه بسیج ملی کنترل فشار خون

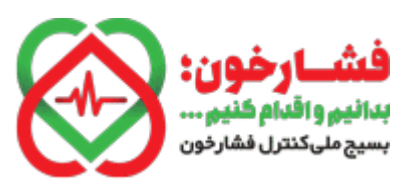

کاربران ایستگاه بسیج ملی کنترل فشار خون که قبلا توسط راهبر سامانه ثبت نام شده است و دارای نام کاربری و رمز عبور میباشند، برابر این راهنما میتوانند اطلاعات پرسشنامه خدمت گیرندگان به ایستگاه را در سامانه ثبت نمایند.

#### ورود

با وارد کردن آدرس https://salamat.gov.ir صفحه زیر نمایش داده میشود که با انتخاب گزینه "ورود اعضا" پنجره جدیدی وسط صفحه باز میشود.

| به ی می اور<br>در سید از می اور<br>در سید شده از از اور | بسیج ملی کنترل فشارخون                                                                                                    | فشار فون:<br>بينامويانلم القور.<br>بينامويانلار المراجع       |
|---------------------------------------------------------|----------------------------------------------------------------------------------------------------|---------------------------------------------------------------|
|                                                         | انتخاب خدمت گیرنده<br>عوم بن به مانه سور عنی تعرین قدارهن طول آمدید علقا قرار ورود و ثبت افتهامتر زمینای تعیین پیستندی (یا<br>خداره علی مرابع علی مرابع نود<br>کد امنینی ۵<br>انتخاب |                                                               |
| 1893/1479* ( 394                                        | گیرنده                                                                                                    | سه ۱۰۲ ۵ نامی حلوق منطق به دانش بارسان می باشد<br>انتخاب خدمت |
|                                                         | ورود اعضا<br>سارہ ملی                                                                                                    | هموطن به سامان<br>دقت مطالعه نمای<br>شماره ملی                |
|                                                         | مز عبور<br>د امنیتی ۲                                                                                                    | کد امنیتی 🕽                                                   |
|                                                         | <u>ورود</u> بستن                                                                                                    |                                                               |

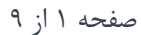

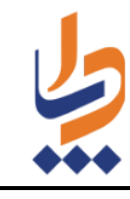

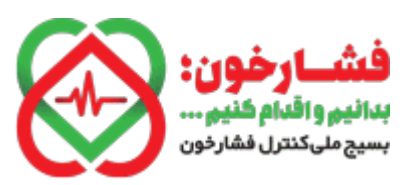

با وارد کردن کد ملی و رمز عبور دریافتی از راهبر سامانه بسیج ملی کنترل فشار خون میتوانید وارد سامانه شوید.

|                  |                    | ت گیرنده    | تخاب خدم                          |
|------------------|--------------------|-------------|-----------------------------------|
| ل پرسشنامه را با | L                  | ورود اعض    | هموطن به ساماز<br>دقت مطالعه نمای |
|                  |                    | شماره ملی   | شمارہ ملی                         |
| •                |                    |             |                                   |
|                  | •••••              | رمر عبور    | کد امنیتی 3                       |
| 6 -              |                    | کد امنیتی 🕄 |                                   |
|                  | <b>665 1 5 5 1</b> |             |                                   |
|                  | ورود بستن          |             |                                   |

صفحه ۲ از ۹

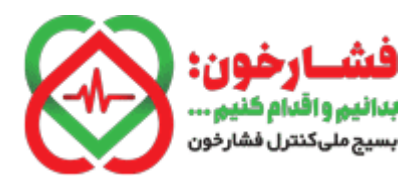

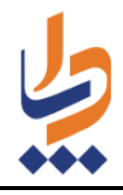

#### صفحه اصلي

| الم من المراجع المراجع ا<br>مراجع المراجع المراجع المراجع المراجع المراجع المراجع المراجع المراجع المراجع المراجع المراجع المراجع المراجع الم | بسیج ملی کنترل فشارخون                                                                                                    | فشار خون:<br>بستار والعام النوب<br>بستار بالمال المالي                                                                                                    |
|----------------------------------------------------------------------------------------------------|----------------------------------------------------------------------------------------------------|----------------------------------------------------------------------------------------------------|
|                                                                                                    | التخاب خدمت گیرنده<br>عمل الموالي با دان عنامه على تعليم فقارفون خوش تعديد الفا فل از ورد و ايت اطلاعات المعلي<br>عمل الموالي با دان عنامه الموالي<br>عمل الموالي با دان عنامه الموالي<br>عمل الموالي با دان عنامه الموالي با دان<br>عمل الموالي با دان عالمه الموالي با دان<br>عمل الموالي با دان عالمه الموالي با دان<br>التخاب | به مرد می مرد می مرد می مرد می مرد می مرد می مرد می مرد می مرد می مرد می مرد می مرد می مرد می مرد می مرد می مرد<br>مرد مرد مرد می مرد می مرد می مرد می مرد می مرد می مرد می مرد می مرد می مرد می مرد می مرد می مرد می مرد می مرد م                                                                                                    |
|                                                                                                    |                                                                                                    | Grand Charles Come Star Charles Charles Charle |

### در این پنجره مشخصات شما به عنوان کاربر در سمت راست کادر نمایش داده می شود (۱).

صفحه ۳ از ۹

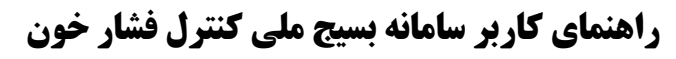

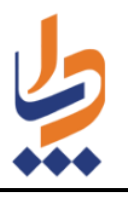

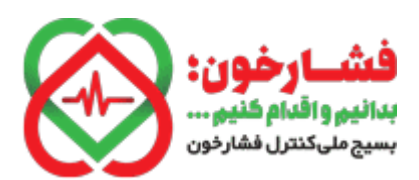

# توصیه میشود قبل از ثبت، با کلیک بروی راهنمای تکمیل پرسشنامه، آن ر ا مطالعه نمایید.

#### راهنمای تکمیل پرسشنامه بسیج ملی کنترل فشارخون

افراد واجد شرايط شركت در بسيج ملى كنترل فشارخون بالا

۱. افراد ۳۰ سال و بالاتر

۲. زنان باردار و بیماران مبتلا به نارسایی کلیوی: در همه گروه های سنی

#### راهنمای اندازه گیری فشارخون

در ابتدا فشارخون خود را با استفاده از دستگاه فشارسنج توسط یکی از نزدیکان یا با استفاده از فشارسنج دیجیتالی توسط خودتان طبق راهنمای زیر اندازه گیری و نتایج آن را به تفکیک میزان فشارخون سیستول و دیاستول و بر حسب میلی متر جیوه با دقت ۳ رقم یادداشت کنید.

- ۳۰ دقیقه قبل از اندازه گیری از خوردن، آشامیدن، ورزش کردن و یا سیگار کشیدن خودداری نمائید.
  - قبل از اندازه گیری در حدود ۵ دقیقه استراحت نمائید.
- در حین اندازه گیری از حرکت دادن دست، حرف زدن، تکان خوردن و یا جابجا کردن دستگاه خودداری نمائید.
- کاف را به دور بازو بطوریکه لبه پایینی آن ۱ تا ۲ سانتی متر بالاتر از مفصل آرنج باشد به دور بازوی خود محکم کنید. کاف باید بطور کامل و مناسب به دور بازو پیچیده شده باشد بطوریکه قادر باشید یک انگشت خود را بین کاف و بازو قرار دهید.
- در حالیکه نشسته اید کف دست خود را به سمت بالا و به طرف خود روی یک سطح صاف قرار دهید. کاف می بایست در راستای قلب قرار گیرد. سپس اندازه گیری انجام گیرد. در صورتی که فشارخون سیستول ۱۴۰ میلی متر جیوه و بیشتر و یا فشارخون دیاستول ۹۰ میلی مترجیوه و بیشتر باشد، فشارخون نوبت دوم نیز با فاصله ۲ دقیقه استراحت مجدداً اندازه گیری کنید.
- سپس با وارد کردن کد ملی، تاریخ تولد به تفکیک روز، ماه و سال وارد صفحه اصلی پرسشنامه شوید. در ابتدا به سوالات سوابق بروز سکته قلبی و سکته مغزی، بیماری های فشارخون بالا، دیابت و نارسایی کلیه پاسخ دهید و پس از آن میزان فشارخون سیستول و دیاستول را به ترتیب در محل های مربوطه ثبت کنید. در صفحه بعدی طبقه بندی وضعیت فشارخون شما و اقداماتی که باید انجام دهید نمایش داده می شود. شماره تلفن همراه خود را نیز در این صفحه جهت پیگیری های بعدی در محل مربوطه ثبت نمایید.

بستن

لطفا به نکات ذیل توجه فرمایید:

۴- افرادی که خود اظهاری نموده و یا در ایستگاههای بسیج ملی کنترل فشار خون حاضر شدهاند، می توانند در پایگاههای سلامت و یا خانههای بهداشت نیز اطلاعات بسیج ملی کنترل فشار خون را وارد نمایند.

صفحه ۴ از ۹

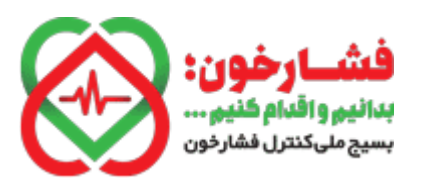

راهنمای کاربر سامانه بسیج ملی کنترل فشار خون

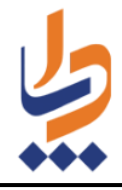

www.dapa.ir

سپس در مرکز صفحه نیز لازم است کد ملی و روز، ماه و سال تولد مراجعه کننده وارد شود. در نهایت با کلیک روی گزینه "انتخاب" به صفحه "تکمیل پرسشنامه بسیج ملی کنترل فشارخون بالا" منتقل میشوید.

| گیرندہ      | خدمت | انتخاب |
|-------------|------|--------|
| <b>2</b> ** |      | •      |

|          | تاريخ تولد | شماره ملی |
|----------|------------|-----------|
| * Imkd * | ۳ ۳        |           |
|          |            |           |

اگر شماره ملی اشتباه تایپ شود پیغام "شماره ملی وارد شده صحیح نمیباشد" نمایش داده میشود

|        |             |        |                |                 |                                       | انتخاب خدمت گیرنده                             |
|--------|-------------|--------|----------------|-----------------|---------------------------------------|------------------------------------------------|
| ورود و | لطفا قبل از | آمدید. | ون خوش<br>ایید | شارخو<br>لعه نم | سیج ملی کنترل فر<br>مه را با دقت مطاا | جناب آقای<br>ثبت اطلاعات، راهنمای تکمیل پرسشنا |
|        |             |        |                |                 |                                       |                                                |
|        |             |        |                |                 | تاريخ تولد                            | شمارہ ملی                                      |
| •      | Imed        | •      | ۲۱             | •               | ٣                                     |                                                |
|        |             |        |                |                 |                                       | شمارہ ملی وارد شدہ صحیح نمی<br>باشد            |
|        |             |        |                |                 | انتخاب                                |                                                |

صفحه ۵ از ۹

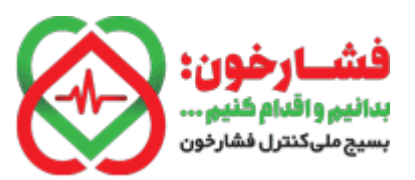

راهنمای کاربر سامانه بسیج ملی کنترل فشار خون

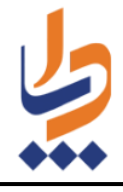

اگر تاریخ تولد صحیح وارد نشود پیغام "تاریخ تولد معتبر نمیباشد" در بالای صفحه نمایش داده

مىشود.

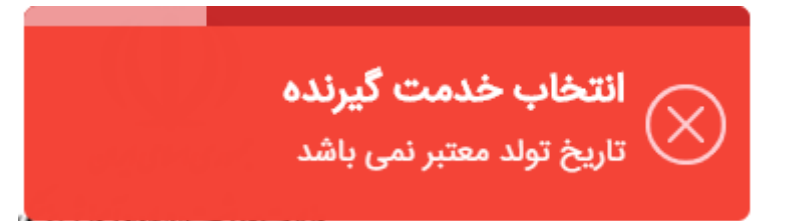

یرسشنامه:

| تكمیل پرسشنامه بسیج ملی کنترل فشارخون بالا - آقای |                                                |
|---------------------------------------------------|------------------------------------------------|
|                                                   | فرد دارای کدامیک از سوابق زیر می باشید:        |
|                                                   | مابقه سكته قلبى                                |
|                                                   | سابقه سکته مغزی                                |
|                                                   | هیچکدام                                        |
|                                                   | فرد دارای کدامیک از عوامل خطر زیر می باشید:    |
|                                                   | بيمار شناخته شده مبتلا به فشار خون بالا        |
|                                                   | بیمار شناخته شده مبتلا به دیابت                |
|                                                   | بیمار شناخته شده مبتلا به نارسایی کلیه         |
|                                                   | هیچکدام                                        |
|                                                   | وضعیت تاهل را انتخاب کنید:                     |
|                                                   | 🕥 متاهل                                        |
|                                                   | مجرد 🔾                                         |
|                                                   | فشارخون سیستولیک: مثال : ۱۱۰                   |
| جيده                                              |                                                |
|                                                   |                                                |
|                                                   | فشارخون دیاستولیک: مثال: ۷۰                    |
| ميليمتر جيوه                                      |                                                |
|                                                   | شماره همراه خود را وارد کنید: مثال : ******۹۱۲ |
|                                                   |                                                |
|                                                   |                                                |
| تائيد                                             |                                                |

صفحه ۶ از ۹

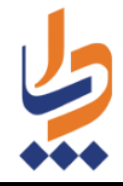

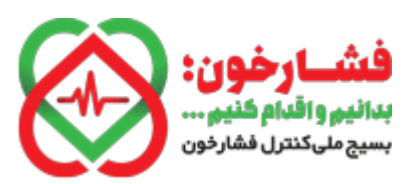

در صورتی که جنسیت خدمت گیرنده زن باشد و پاسخ وضعیت تاهل، متاهل ثبت شده باشد، سئوال بارداری مطابق شکل زیر پرسیده میشود.

| وضعیت تاهل را انتخاب کنید:              |
|-----------------------------------------|
| <ul> <li>متاهل</li> <li>مجرد</li> </ul> |
| آبا در جال جاض بابدار هستار (           |
|                                         |
| بيا در عال عاصر باردار هسيد.            |

در صورتی که فشارخون سیستولیک ۱۴۰ میلیمتر جیوه و یا بیشتر باشد، لازم است خدمت گیرنده به مدت دو دقیقه استراحت نموده و بعد از آن مجددا فشار خون اندازه گیری شده و در سامانه ثبت شود. توجه داشته باشید که فشارخون باید بر حسب میلیمتر جیوه در سامانه ثبت گردد. همچنین اگر فشارخون دیاستولیک ۹۰ میلیمتر جیوه و یا بیشتر باشد، لازم است خدمت گیرنده به مدت دو دقیقه استراحت نموده و بعد از آن مجددا فشار خون اندازه گیری شده و در سامانه ثبت شود.

|              |                                                                               | فشارخون سیستولیک: مثال: ۱۱۰                                   |
|--------------|-------------------------------------------------------------------------------|---------------------------------------------------------------|
| ميليمتر جيوه | ١۴۰                                                                           |                                                               |
|              |                                                                               | فشارخون دیاستولیک: مثال : ۷۰                                  |
| ميليمتر جيوه |                                                                               |                                                               |
|              |                                                                               |                                                               |
|              | .قیقه استراحت (بار دوم):                                                      | فشارخون سیستولیک بعد از دو د                                  |
| ميليمتر جيوه | .قیقه استراحت (بار دوم):                                                      | فشارخون سیستولیک بعد از دو د                                  |
| میلیمتر جیوہ | قیقه استراحت (بار دوم):<br>قیقه استراحت (بار دوم):<br>قیقه استراحت (بار دوم): | فشارخون سیستولیک بعد از دو د<br>فشارخون دیاستولیک بعد از دو د |

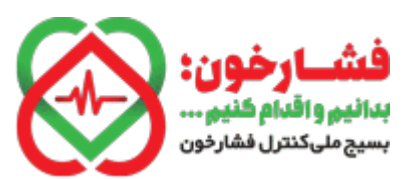

راهنمای کاربر سامانه بسیج ملی کنترل فشار خون

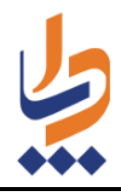

# بعد از ثبت تمام اطلاعات با کلیک بر روی گزینه "تایید" به صفحه بعدی هدایت میشوید.

|              | تکمیل پرسشنامه بسیج ملی کنترل فشارخون بالا - آقای |                                                 |
|--------------|---------------------------------------------------|-------------------------------------------------|
|              |                                                   | فرد دارای کدامیک از سوابق زیر می باشید:         |
|              |                                                   | سابقه سكته قلبى                                 |
|              |                                                   | سابقه سكته مغزى                                 |
|              |                                                   | 🖌 هیچکدام                                       |
|              |                                                   | فرد دارای کدامیک از عوامل خطر زیر می باشید:     |
|              |                                                   | بيمار شناخته شده مبتلا به فشار خون بالا         |
|              |                                                   | بیمار شناخته شده میتلا به دیابت                 |
|              |                                                   | بیمار شناخته شده مبتلا به نارسایی کلیه          |
|              |                                                   | 🖌 ھیچکدام                                       |
|              |                                                   | وضعیت تاهل را انتخاب کنید:                      |
|              |                                                   | ם متاهل                                         |
|              |                                                   | ن مجرد                                          |
|              |                                                   | فشارخون سیستولیک: متال : ۱۱۰                    |
| ميليمٽر جيوه | الاه                                              |                                                 |
|              |                                                   | فشارخون دیاستولیک: متل : ۲۰                     |
| منابقة جنبو  | ٨٥                                                |                                                 |
| مينيسر بيود  |                                                   |                                                 |
|              |                                                   | شماره همراه خود را وارد کنید: مثال : ******۹۱۳» |
|              | 10.00                                             |                                                 |
|              | تائيد                                             |                                                 |

در این مرحله برای اطمینان از ذخیره اطلاعات مجددا پرسش انجام می شود.

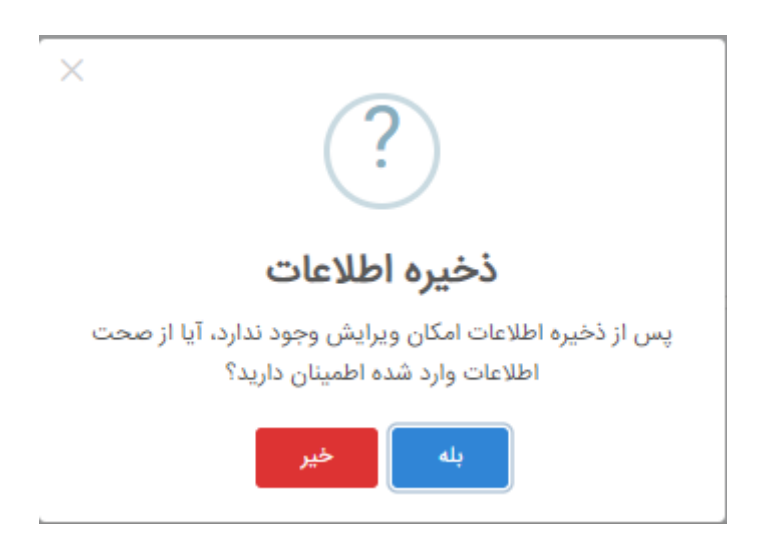

صفحه ۸ از ۹

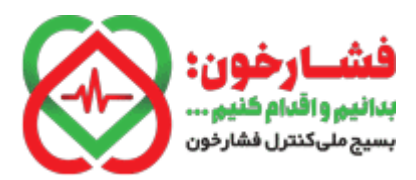

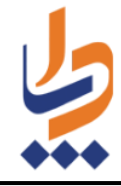

## با کلیک بر روی گزینه "بله" طبقهبندی و اقداماتی که باید انجام شود به شما نمایش داده

### مىشود.

پرسشنامه بسیچ ملی کنترل فشارخون بالا - آقای طب**ته بندی ها** افشارخون طبیعی بالا (بره هایپرتنش) افشارخون فرد در محدوده بیشتر از حد طبیعی قرار دارد اما به معنی ابتلا به بیماری فشارخون بالا نیست. به حفظ شیوه زندگی سالم شامل کاهش مصرف نمک و حذف غذاهای شور، مصرف بیشتر میوه سرزیجات، حیوباته، کاهش مصرف غذاهای چرب و امر خ کرده ادامه دعید. از مصرف الکل و دخانیات خودداری کنید. حداقل ۵ روز در هفته روزی نیم ساعت فعالیت بدنی با شدت متوسط (مانند بیاده روی تند، دویدن آرام و فعالیت هایی که حداقل ۱۰ دقیقه طول بکشد و سبب افزایش تعداد تنفس و عرق کردن شود، انجام دهید.

با انتخاب گزینه تائید، اطلاعات ثبت می شود و برای شماره تلفن همراه اظهاری خدمت گیرنده پیامک ارسال می شود.

در صورت بالا بودن فشار خون خدمت گیرنده، توصیه نمایید به مراکز بهداشتی /درمانی مراجعه نماید.

صفحه ۹ از ۹